## **BAB IV**

# PERANCANGAN DAN IMPLEMENTASI

## 4.1. Perancangan

Pada tahap perancangan akan dilakukan perancangan *router* yang akan digunakan, *topology network*, konfigurasi *ip address*, *routing protocol*, *server*, *client*, kebutuhan perangkat keras, dan kebutuhan perangkat lunak.

#### 4.1.1. Perancangan *Router*

Router yang akan digunakan adalah router type C3600 yang dapat ditambahkan beberapa modul network adapter. Tiap router akan ditambahkan modul network adapter dengan type fast ethernet untuk koneksi antar router, dan type Ethernet untuk koneksi router dengan switch. Berikut spesifikasi modul yang akan ditambahkan pada tiap router sesuai dengan kebutuhan.

| No         | Router    | Type Adapter      | Keterangan        |
|------------|-----------|-------------------|-------------------|
|            |           | NM-1FE-TX         | Fast ethernet 0/0 |
| 1          | Router 1  | NM-1FE-TX         | Fast ethernet 1/0 |
|            |           | NM-1E             | Ethernet 2/0      |
|            |           | NM-1FE-TX         | Fast ethernet 0/0 |
| 2 Router 2 | Router 2  | NM-1FE-TX         | Fast ethernet 1/0 |
|            |           | NM-1FE-TX         | Fast ethernet 2/0 |
|            | NM-1FE-TX | Fast ethernet 3/0 |                   |
|            |           | NM-1FE-TX         | Fast ethernet 0/0 |
| 3          | Router 3  | NM-1FE-TX         | Fast ethernet 1/0 |
|            |           | NM-1FE-TX         | Fast ethernet 2/0 |
|            |           | NM-1FE-TX         | Fast ethernet 0/0 |
| 4          | Router 4  | NM-1FE-TX         | Fast ethernet 1/0 |
|            |           | NM-1FE-TX         | Fast ethernet 2/0 |
|            |           | NM-1FE-TX         | Fast ethernet 0/0 |
| 5          | Router 5  | NM-1FE-TX         | Fast ethernet 1/0 |
|            |           | NM-1E             | Ethernet 2/0      |

Table 4.1. Spesifikasi modul

### 4.1.2. Perancangan *Topology*

Network design atau perancangan topology adalah perancangan struktur jaringan yang akan diimplementasikan pada simulator GNS3. Sesuai dengan batasan masalah yang telah ditentukan, jumlah router yang akan digunakan pada simulator berjumlah 5 buah router. Selain 5 buah router, terdapat 2 buah client dan 1 buah server yang nantinya digunakan untuk melakukan pengujian pengiriman data packet yang akan dianalisa. Topology network yang akan di simulasikan dapat dilihat pada gambar berikut :

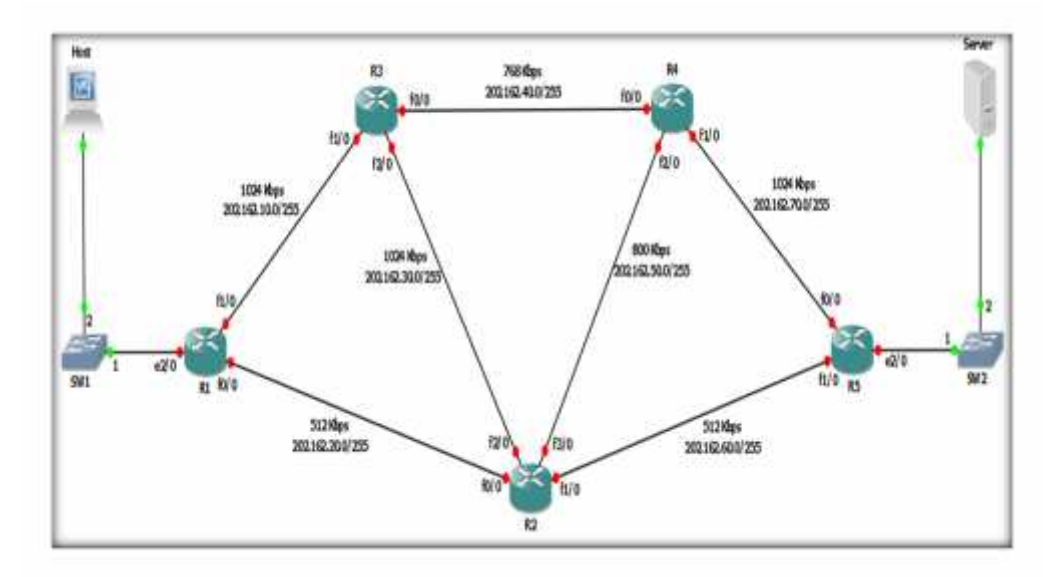

Gambar 4.1. Perancangan topology

#### 4.1.3. Konfigurasi Ip Address

Setelah desain jaringan dilakukan, selanjutnya akan dilakukan konfigurasi *ip address* dan *routing protocol* pada setiap *router* yang akan di uji *time to convergence* dan parameter *QoS*. Pada penelitian ini, penulis akan membandingkan dua *routing protocol* yang berbeda yakni *Ripv2* dan *EIGRP* dengan parameter *QoS*. Konfigurasi *Ripv2* dan *EIGRP* akan di implementasikan kepada 2 bentuk *topology* yang sama agar diketahui perbandingan *QOS* dari masing-masing *routing protocol*. Berikut merupakan *table* konfigurasi *ip address* dan *routing protocol* yang akan di implementasikan pada *routing protocol* yang akan di implementasikan pada *routing protocol* yang akan di implementasikan pada *router*.

| No. | Router   | Network Card      | Ip address      | Destination     |                                                                                                    |
|-----|----------|-------------------|-----------------|-----------------|----------------------------------------------------------------------------------------------------|
|     | f        | fast ethernet 0/0 | 202.162.20.1/30 | 202.162.20.2/30 | 64                                                                                                    |
|     | Pouter 1 | fast ethernet 1/0 | 202.163.10.1/30 | 202.162.10.2/30 |                                                                                                    |
| 1   | Kouler 1 | ethernet 2/0      | 202.163.10.1/28 | 202.163.10.0/28 | an ar Ko                                                                                                    |
|     |          |                   |                 | 11              |                                                                                                    |
|     |          | fast ethernet 0/0 | 202.162.20.2/30 | 202.162.20.1/30 | tan /m                                                                                                    |
|     |          | fast ethernet 1/0 | 202.162.60.2/30 | 202.162.60.1/30 | AND AND                                                                                                    |
| 2   | Router 2 | fast ethernet 2/0 | 202.162.30.2/30 | 202.162.30.1/30 | 82                                                                                                    |
|     |          | fast ethernet 3/0 | 202.162.50.2/30 | 202.162.50.1/30 |                                                                                                    |
|     |          |                   |                 |                 |                                                                                                    |
|     |          | fast ethernet 0/0 | 202.162.40.1/30 | 202.162.40.2/30 | 15                                                                                                    |
| 2   | Poutor 3 | fast ethernet 1/0 | 202.162.10.2/30 | 202.162.10.1/30 | 103                                                                                                    |
| 3   | Kouler 5 | fast ethernet 2/0 | 202.162.30.1/30 | 202.162.30.2/30 | and a                                                                                                    |
|     |          |                   |                 |                 |                                                                                                    |
|     |          | fast ethernet 0/0 | 202.162.40.2/30 | 202.162.40.1/30 | <b>H</b>                                                                                                    |
| 4   | Router A | fast ethernet 1/0 | 202.162.70.2/30 | 202.162.70.1/30 | - Alas                                                                                                    |
| 4   | Kouler 4 | fast ethernet 2/0 | 202.162.50.1/30 | 202.162.50.2/30 | 16/3                                                                                                    |
|     |          |                   |                 |                 |                                                                                                    |
|     |          | fast ethernet 0/0 | 202.162.70.1/30 | 202.162.70.2/30 | <b>20</b> 43                                                                                                    |
| 5   | Router 5 | fast ethernet 1/0 | 202.163.60.1/30 | 202.162.60.2/30 | 1 40 - 1 40 - 1 |
|     |          | ethernet 2/0      | 202.164.10.1/28 | 202.164.10.0/28 |                                                                                                    |

Table 4.2. Konfigurasi ip address router

## 4.1.4. Konfigurasi Routing Protocol

Perancangan protocol ripv2 dan eigrp dapat dilihat pada table berikut :

| No. | Router     | Network         | Auto-summary | RIP       |
|-----|------------|-----------------|--------------|-----------|
|     |            | 202.163.10.0/29 |              |           |
| 1   | Router 1   | 202.162.10.0/30 | no           | Version 2 |
|     |            | 202.162.20.0/30 |              |           |
|     |            |                 | -            |           |
|     |            | 202.162.20.0/30 |              |           |
| 2   | Routar 7   | 202.162.30.0/30 | no           | Version 2 |
| 2   | 2 Rouler 2 | 202.162.50.0/30 | no           |           |
|     |            | 202.162.60.0/30 |              |           |
|     |            |                 | -            |           |
|     |            | 202.162.10.0/30 | no           |           |
| 3   | Router 3   | 202.162.30.0/30 |              | Version 2 |
|     |            | 202.162.40.0/30 |              |           |
|     |            |                 |              |           |
|     |            | 202.162.40.0/30 |              |           |
| 4   | Router 4   | 202.162.50.0/30 | no           | Version 2 |
|     |            | 202.162.70.0/30 |              |           |
|     |            |                 |              |           |
|     |            | 202.164.10.0/29 |              |           |
| 5   | Router 5   | 202.162.60.0/30 | no           | Version 2 |
|     |            | 202.162.70.0/30 |              |           |

Table 4.3. Perancangan routing protocol ripv2

Keterangan table :

- *Router* : menandakan *router* yang dikonfigurasi
- *Network* : mendeklarasikan *network-network* yang dimiliki *router* untuk meng-*advertise network* kepada *router* tetangga.
- Auto-summary = no : menonaktifkan fitur automatic summarization pada routing protocol. Jika fitur auto-summary tidak dinonaktifkan, maka alamat network yang terdaftar pada router akan di summary kedalam class full. Misalnya 10.11.12.0/30 akan di-summary menjadi 10.0.0.0/8.

| No. | Router   | Network         | Wild card       | As number |
|-----|----------|-----------------|-----------------|-----------|
|     | Router 1 | 202.163.10.0/29 | 255.255.255.248 |           |
| 1   |          | 202.162.10.0/30 | 255.255.255.252 | 10        |
|     |          | 202.162.20.0/30 | 255.255.255.252 |           |
|     |          |                 |                 |           |
|     |          | 202.162.20.0/30 | 255.255.255.252 |           |
| 2   | Poutor 7 | 202.162.30.0/30 | 255.255.255.252 | 10        |
| 2   | Kouler 2 | 202.162.50.0/30 | 255.255.255.252 | 10        |
|     |          | 202.162.60.0/30 | 255.255.255.252 |           |
|     |          |                 |                 |           |
|     | Router 3 | 202.162.10.0/30 | 255.255.255.252 | 10        |
| 3   |          | 202.162.30.0/30 | 255.255.255.252 |           |
|     |          | 202.162.40.0/30 | 255.255.255.252 |           |
|     |          |                 |                 |           |
|     |          | 202.162.40.0/30 | 255.255.255.252 |           |
| 4   | Router 4 | 202.162.50.0/30 | 255.255.255.252 | 10        |
|     |          | 202.162.70.0/30 | 255.255.255.252 |           |
|     |          |                 |                 |           |
|     |          | 202.164.10.0/29 | 255.255.255.248 |           |
| 5   | Router 5 | 202.162.60.0/30 | 255.255.255.252 | 10        |
|     |          | 202.162.70.0/30 | 255.255.255.252 |           |
|     |          |                 |                 |           |

*Table* 4.4. Perancangan *routing protocol eigrp* 

Keterangan *table* :

- *Network* : mendeklarasikan *network* yang dimiliki oleh *router*.
- Wild card : Berbeda dengan Ripv2 yang menggunakan perintah no auto-sumary agar mendukung VLSM, disini EIGRP menyertakan wild card/prefix lenght untuk mendukung VLSM. Perintah ini digunakan untuk meng-advertise network kepada router tetangga.
- AS : Autonomus System Number digunakan untuk mengidentifikasi area kerja dari sebuah routing protocol eigrp.

#### 4.1.5. Konfigurasi Server

Agar simulasi *network* yang akan dianalisa mendekati *network* yang sesungguhnya, maka perlu adanya *server* penyedia layanan untuk melakukan aktifitas *transfer* data baik itu *download* maupun *upload*. Pada simulasi *network* disini, penulis membangun *server* dengan memanfaatkan perangkat lunak VMware Workstation versi 9 yang di integrasikan dengan GNS3 dimana *server* dibangun dengan *system* operasi Linux Debian Lenny. *Server* yang dibangun menyediakan layanan *FTP*, *DNS*, dan juga *E-Mail*.

Meskipun banyak layanan yang disediakan oleh *server*, namun tidak akan dijelaskan konfigurasi dari masing-masing layanan *server* tersebut. Hal terserbut dikarenakan penelitian ini lebih menekankan analisa terhadap *routing protocol* yang diterapkan pada *router*. Agar diketahui *domain* dari tiap-tiap layanan, berikut adalah daftar *domain* layanan yang diberikan pada *server* :

- *Ip address* 202.164.10.2
- Subnetmask 255.255.255.248
- *Gateway* 202.164.10.1
- Clientname Server-RP
- *Domain routing*.ac.id
- Domain FTP ftp.routing.ac.id
- Domain E-Mail mail.routing.ac.id

#### 4.1.6. Konfigurasi Client

Untuk melakukan pengujian pada simulator, kita membutuhkan *client* agar dapat melakukan aktifitas *transfer* data baik itu *download* maupun *upload*. *Client* yang akan digunakan pada penelitian ini berbasis windows yang dibangun menggunakan VMWare Workstation versi 9. *Interface* yang digunakan merupakan *interface virtual*. Berikut *screen shoot* konfigurasi *ip address* dari masing-masing *client*.

| Internet Protocol (TCP/IP) Pro                                                                       | operties                                                                               |
|----------------------------------------------------------------------------------------------------|----------------------------------------------------------------------------------------|
| General                                                                                              |                                                                                        |
| You can get IP settings assigne<br>this capability. Otherwise, you n<br>the appropriate IP settings. | ed automatically if your network supports<br>eed to ask your network administrator for |
| C Obtain an IP address auto                                                                          | matically                                                                              |
| • Uge the following IP addre                                                                         | 888:                                                                                   |
| IP address:                                                                                          | 202.163.10.2                                                                           |
| Sybnet mask:                                                                                         | 255 . 255 . 255 . 248                                                                  |
| Default gateway:                                                                                     | 202.163.10.1                                                                           |
| C Optain DNS server addres                                                                           | is automatically                                                                       |
| - CUse the following DNS se                                                                          | rver addresses:                                                                        |
| Preferred DNS server:                                                                                | 202.164.10.2                                                                           |
| Alternate DNS server.                                                                                |                                                                                        |
|                                                                                                    | Adyanced                                                                               |
| -                                                                                                    | OK. Cancel                                                                             |

Gambar 4.2. Konfigurasi *ip address client* 1

Apabila *client* telah selesai dikonfigurasi, maka dapat dilanjutkan kepada tahap pengujian dan analisa. Hasil analisa nantinya berupa perbandingan *QoS* antara *routing protocol Ripv2* dan *EIGRP* yang dapat diketahui dengan melakukan pertukaran data antara *client* dengan *server*.

## 4.1.7. Kebutuhan Perangkat Keras

Simulasi akan dilakukan pada laptop dengan spesifikasi sebagai berikut :

| Merek     | : Toshiba Satellite M840                       |
|-----------|------------------------------------------------|
| Processor | : Intel Core(TM) i3-3110M CPU 2.40GHz (4 CPUs) |
| Memory    | : 2048MB RAM                                   |
| Display   | : AMD Radeon HD 7670M (2784MB)                 |

#### 4.1.8. Kebutuhan Perangkat Lunak

Analisa terhadap kebutuhan perangkat lunak harus dilakukan. Banyak perangkat lunak simulasi *network* yang dapat digunakan, namun tidak semua perangkat lunak simulasi tersebut dapat menghasilkan proses yang diinginkan. Dengan beberapa kali mencari sumber dan referensi atas perangkat lunak simulasi yang ada, akhirnya penulis menemukan perangkat lunak simulasi yang cocok menurut penulis yakni *GNS3* versi 0.8.3.1. Selain menggunakan perangkat lunak simulator *GN3*, dalam penyelesaian tugas akhir ini penulis juga menggunakan beberapa software pendukung diantaranya :

### • VMWare WorktStation 9

Berfungsi sebagai sumber dan juga tujuan, yakni akan dibangun 2 buah virtual machine dengan *system* operasi windows sebagai *client* dan *system* operasi linux sebagai *server*. Masing-masing virtual machine menggunakan virtual adapter agar dapat terintegrasi dengan GNS3.

### • Wireshark

*Wireshark* disini berfungsi untuk melakukan *captur packet* data yang berjalan pada simulasi. Selanjut *packet* data yang telah di-*capture* akan dilakukan anlisa.

## 4.2. Implementasi

Pada tahap implementasi ini akan memperlihatkan beberapa hasil konfigurasi yang telah diterapkan. Diantaranya adalah *ip address, routing protocol, host/client* dan *server*. Gambar berikut menunjukkan struktur *topology* yang dibangun. Untuk hasil dari implementasi akan dijelaskan pada poin-poin selanjutnya.

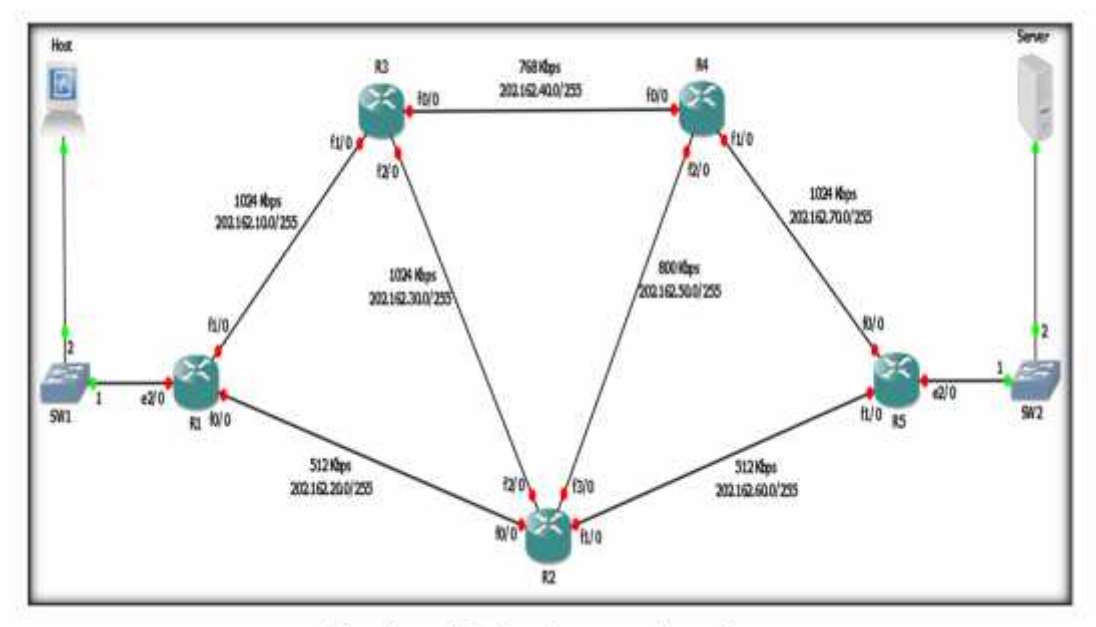

Gambar 4.3. Implementasi topology

#### 4.2.1. Implementasi Ip Address

Berikut ini merupakan hasil komfigurasi *ip address* yang telah diterapkan pada *router* 1. Untuk melihat hasil konfigurasi, gunakan perintah *show ip interface* atau *show running-config*. Hasil konfigurasi *ip address* pada *router* 2 dan seterusnya dapat dilihat pada lampiran A.

|      | 1                                       |
|------|-----------------------------------------|
| 1.5  |                                         |
| - 2. | interface FastEthernet0/0               |
| - 31 | bandwidth 512                           |
| - +: | ip address 202.162.20.1 255.255.255.252 |
| - 51 | duplex auto                             |
| 6    | speed auto                              |
| 2.   | 1                                       |
| - 10 | interface FastEthernet1/0               |
| 9    | bandwidth 1024                          |
| 10   | ip address 202.162.10.1 255.255.255.252 |
| 11   | duplex auto                             |
| 12   | speed auto                              |
| 13   | I                                       |
| 14   | interface Ethernet2/0                   |
| 15   | ip address 202.163.10.1 255.255.255.248 |
| -16  | half-duplex                             |
| 17   |                                         |
| 18   |                                         |

Gambar 4.4. Implementasi ip address router 1

Implementasi *ip address* pada *router* 1 telah berhasil dilakukan, begitu juga implementasi pasa *router* 2, 3, 4, dan 5 yang dapat dilihat pada lampiran A.

#### 4.2.2. Implementasi Routing Protocol

Setelah implementasi *ip address* selesai dilakukan, selanjutnya adalah melakukan implementasi *routing protocol* pada tiap *router*. Penelitian ini membandingkan dua *routing protocol* yang berbeda yakni *Ripv2* dan *EIGRP*, jadi akan dilakukan implementasi *routing protocol* terhadap 2 *topolgy* yang sama. *Topology* pertama menggunakan *Ripv2* dan *topology* kedua menggunakan *EIGRP*.

#### 4.2.2.1. Implementasi Routing Protocol RIPv2

Berikut ini merupakan implementasi *ripv2* pada *topology* pertama. Untuk melihat hasil konfigurasi *routing protocol ripv2*, gunakan perintah *show ip route*. Implementasi pada *router* 2 dan seterusnya dapat dilihat pada lampiran A.

```
routerl#show ip route
    Codes: C - connected, S - static, R - RIP, M - mobile, B - BGP
          D - EIGRP, EX - EIGRP external, O - OSPF, IA - OSPF inter area
          N1 - OSPF NSSA external type 1, N2 - OSPF NSSA external type 2
          E1 - OSPF external type 1, E2 - OSPF external type 2
          1 - IS-IS, su - IS-IS summary, L1 - IS-IS level-1, L2 - IS-IS level-2
          ia - IS-IS inter area, * - candidate default, U - per-user static route
          o - ODR, F - periodic downloaded static route
   Gateway of last resort is not set
        202.162.20.0/30 is subnetted, 1 subnets
22
  C.
           202.162.20.0 is directly connected, FastEthernet0/0
14
        202.162.70.0/30 is subnetted, 1 subnets
15
   R
           202.162.70.0 [120/2] via 202.162.20.2, 00:00:09, FastEthernet0/0
                        [120/2] via 202.162.10.2, 00:00:12, FastEthernet1/0
26
        202.162.50.0/30 is subnetted, 1 subnets
12 R
           202.162.50.0 [120/1] via 202.162.20.2, 00:00:09, FastEthernet0/0
19
        202.162.60.0/30 is subnetted, 1 subnets
20 R
           202.162.60.0 [120/1] via 202.162.20.2, 00:00:11, FastEthernet0/0
        202.162.30.0/30 is subnetted, I subnets
22 R
           202.162.30.0 [120/1] via 202.162.20.2, 00:00:11, FastEthernet0/0
                        [120/1] via 202.162.10.2, 00:00:14, FastEthernet1/0
22
24
        202.162.40.0/30 is subnetted, 1 subnets
25 R
           202.162.40.0 [120/1] via 202.162.10.2, 00:00:22, FastEthernet1/0
        202.162.10.0/30 is subnetted, 1 subnets
26
   Ċ.
           202.162.10.0 is directly connected, FastEthernet1/0
        202.163.10.0/29 is subnetted, 1 subnets
29 C
           202.163.10.0 is directly connected, Ethernet2/0
        202.164.10.0/29 is subnetted, 1 subnets
31 R
            202.164.10.0 [120/2] via 202.162.20.2, 00:00:19, FastEthernet0/0
```

Gambar 4.5. Implementasi ripv2 pada router 1

Implementasi *routing protocol ripv2* telah berhasil dilakukan. Hal tersebut dapat dilihat pada gambar diatas dengan ditampilkannya *routing table* pada *router* 1. Huruf "R" mengidentifikasikan bahwa *network* yang berada pada *topology* dapat dicapai dengan *routing protocol rip*.

#### 4.2.2.2. Implementasi Routing Protocol EIGRP

Berikut ini meruapakan hasil implementasi *eigrp* pada *topology* kedua. Untuk melihat hasil konfigurasi *routing protocol eigrp*, gunakan perintah *show ip route*. Implementasi pada *router* 2 dan seterusnya dapat dilihat pada lampiran A.

```
routerl#show ip route
    Codes: C - connected, S - static, R - RIP, M - mobile, B - BGP
          D - EIGRP, EX - EIGRP external, O - OSPF, IA - OSPF inter area
4
          N1 - OSPF NSSA external type 1, N2 - OSPF NSSA external type 2
5
          E1 - OSPF external type 1, E2 - OSPF external type 2
÷
          1 - IS-IS, su - IS-IS summary, L1 - IS-IS level-1, L2 - IS-IS level-2
13
          is - IS-IS inter area, * - candidate default, U - per-user static route
20
          o - ODR, P - periodic downloaded static route
9
10 Gateway of last resort is not set
        202.162.20.0/30 is subnetted, 1 subnets
12
13 C
           202.162.20.0 is directly connected, FastEthernet0/0
24
        202.162.70.0/30 is subnetted, 1 subnets
15 D
          202.162.70.0 [90/3210240] via 202.162.10.2, 01:46:10, FastEthernet1/0
        202.162.50.0/30 is subnetted, 1 subnets
16
17 D
           202.162.50.0 [90/3207680] via 202.162.10.2, 01:46:14, FastEthernet1/0
18
        202.162.60.0/30 is subnetted, 1 subnets
15 D
          202.162.60.0 [90/5005056] via 202.162.20.2, 01:46:14, FastEthernet0/0
20
       202.162.30.0/30 is subnetted, 1 subnets
21 D
           202.162.50.0 [90/2504960] via 202.162.10.2, 01:46:16, FastEthernet1/0
22
        202.162.40.0/30 is subnetted, 1 subnets
23 D
           202.162.40.0 [90/3338240] via 202.162.10.2, 01:46:11, FastEthernet1/0
28
        202.162.10.0/30 is subnetted, 1 subnets
25 C
           202.162.10.0 is directly connected, FastEthernet1/0
26
        202.163.10.0/29 is subnetted, 1 subnets
27 C
           202.163.10.0 is directly connected, Ethernet2/0
25
        202.164.10.0/29 is subnetted, 1 subnets
29 D
           202.164.10.0 [90/3235840] via 202.162.10.2, 01:46:14, FastEthernet1/0
```

Gambar 4.6. Implementasi eigrp pada router 1

Implementasi *routing protocol eigrp* telah berhasil dilakukan. Hal tersebut dapat dilihat pada gambar diatas dengan ditampilkannya *routing table* pada *router* 1. Huruf "D" mengidentifikasikan bahwa *network* yang berada pada *topology* dapat dicapai dengan *routing protocol eigrp*.

### 4.2.3. Implementasi Host/Client

Untuk melakukan pengujian dalam penelitian ini, diperlukan host/client. *Host/client* dibangun menggunakan *VMWareWorkstation* 9 dengan memanfaatkan *virtual adapter* agar dapat terintegrasi dengan *GNS3*. *System* operasi yang digunakan adalah windows xp. Berikut adalah *screen shoot* dari hasil implementasi *host/client*.

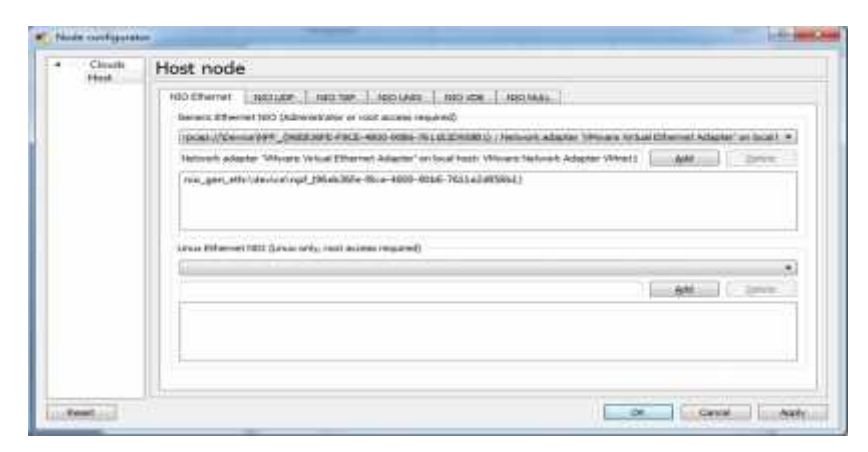

Gambar 4.7. Konfigurasi *host/client* pada GNS3

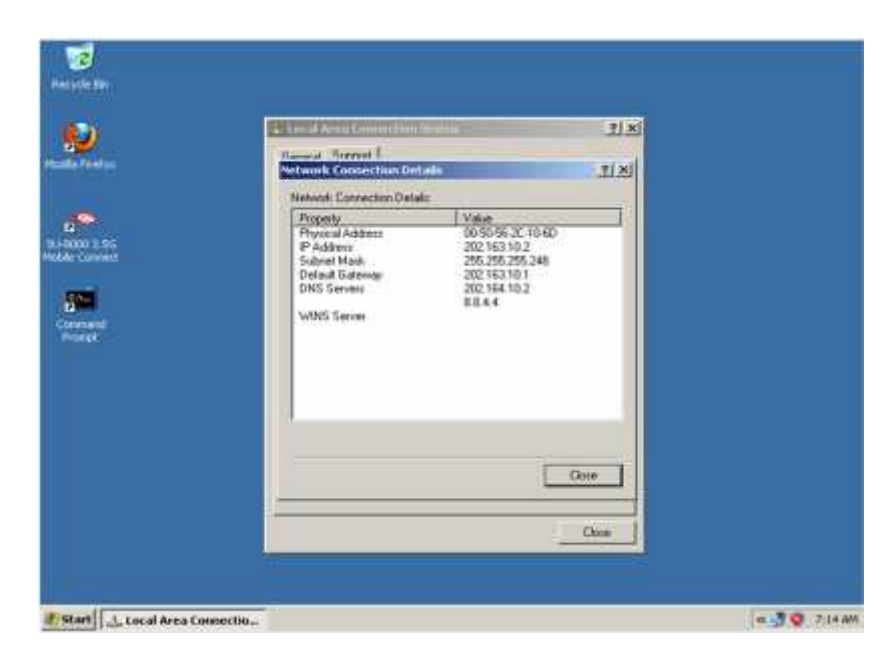

Gambar 4.8. Implementasi ip address host/client pada VMWare

#### 4.2.4. Implementasi Server

Server dibutuhkan agar host/client dapat melakukan aktifitas download/upload data yang nantinya akan diteruskan melaui router yang telah dibangun pada GNS3. Untuk itu, server disini juga dibangun menggunakan VMWareWorkstation 9 dengan memanfaatkan virtual adapter agar dapat terintegrasi dengan GNS3. System operasi yang digunakan untuk membangun server adalah linux debian lenny. Adapaun layanan yang disediakan pada sisi server adalah dns server, mail server, dan ftp server. Berikut ini screen shoot hasil implementasi server.

| Chick:<br>Berrer | Server node                                                                 |
|------------------|-----------------------------------------------------------------------------|
|                  | KO CHANNEL AND GAR AND AND INCOMENT AND ADD ADD ADD ADD ADD ADD ADD ADD ADD |
|                  | anar Theoret MTI (Juna and acress result of)                                |
|                  |                                                                             |

Gambar 4.9. Konfigurasi server pada GNS3

| eth® | Link encap Ethernet HMaddr 80:58:26:21:65:60<br>inet addr:202.164.10.2 Beast:202.164.10.7 Mask:255.255.255.248<br>inet6 addr: fe80::250:56ff:fe22:5560/64 Scope:Link<br>BR packets:0 errors:0 dropped:0 overruns:0 frame:0<br>TX packets:0 errors:0 dropped:0 overruns:0 frame:0<br>TX packets:0 errors:0 dropped:0 overruns:0 carrier:0 |
|------|----------------------------------------------------------------------------------------------------|
|      | Collinguage Expresses:Inner<br>RX bytes:10 (0.8 D) TX bytes:468 (468.0 D)<br>Interrupt:19 Dage address:8x2808                                                                                                    |
| 10   | Link encáp:Local Loopback<br>inst addr:127.8.8.1 Mesk:255.8.8.8<br>instí addr: 1:1.128 Scope:Nost<br>UF LOOPBACK RUMEING MY116436 Metric:1                                                                                                    |
|      | IX packets:16 errors:8 dropped:8 overruns:8 frame:8<br>TX packets:16 errors:8 dropped:8 overruns:8 carrier:8<br>callisions:8 txqueuelmo:8<br>IX butes:1896(1.8.818) TX butes:1896(1.8.818)                                                                                                    |

Gambar 4.10. Implementasi ip address server pada VMWare